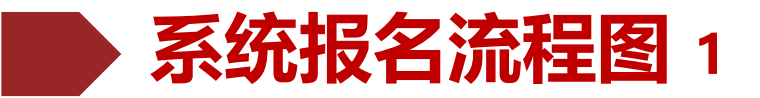

#### 高校特殊类型招生信息服务平台

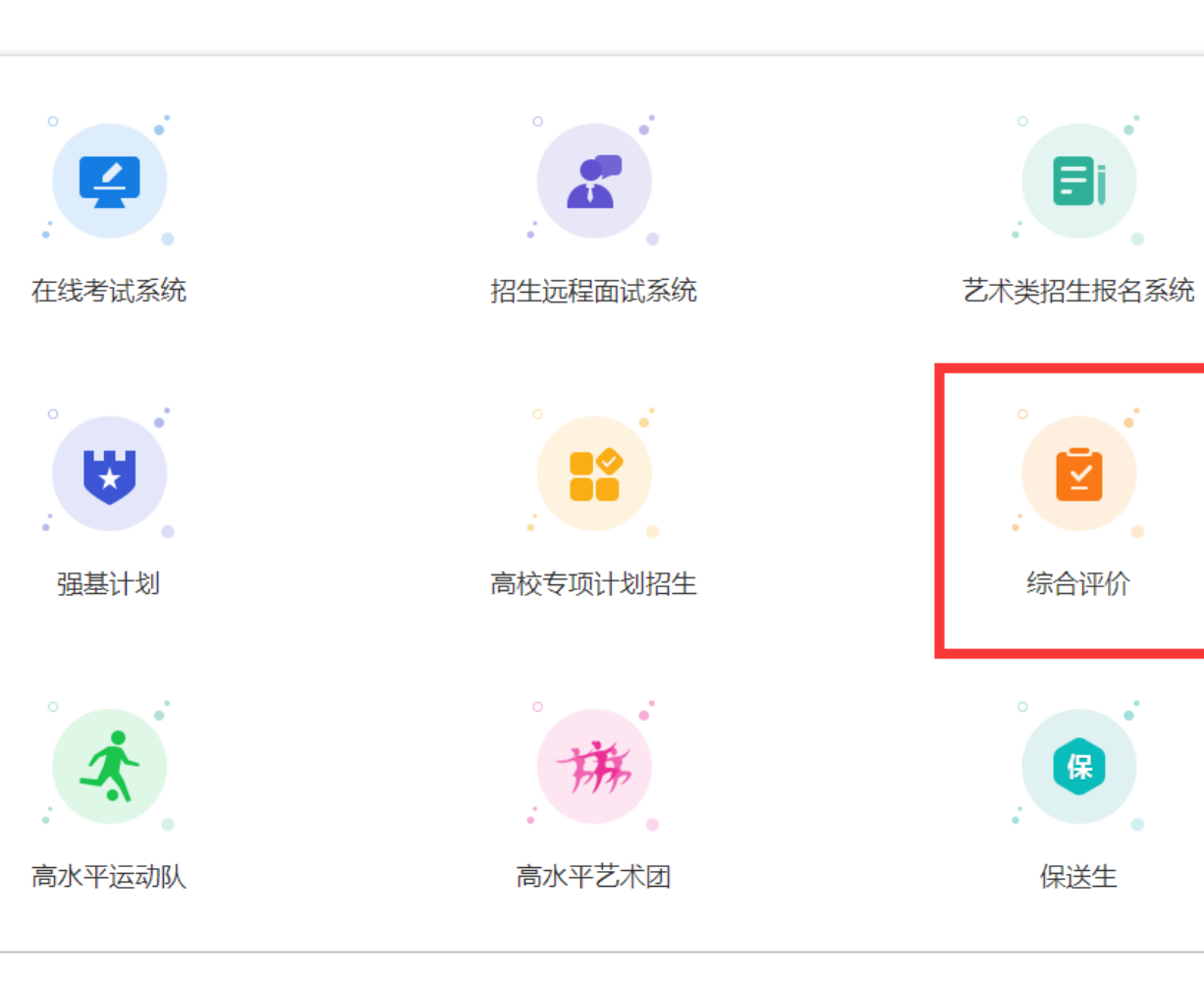

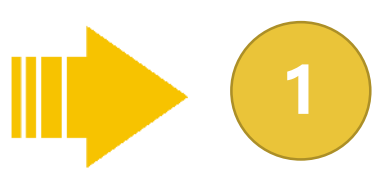

# 登录报名网址: https://bm.chsi.com.cn/

建议使用360浏览器进行登录,选择"综合 评价"报名类型。

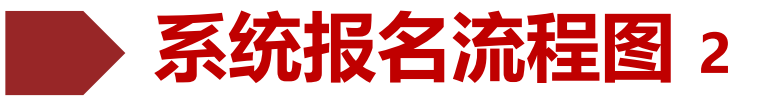

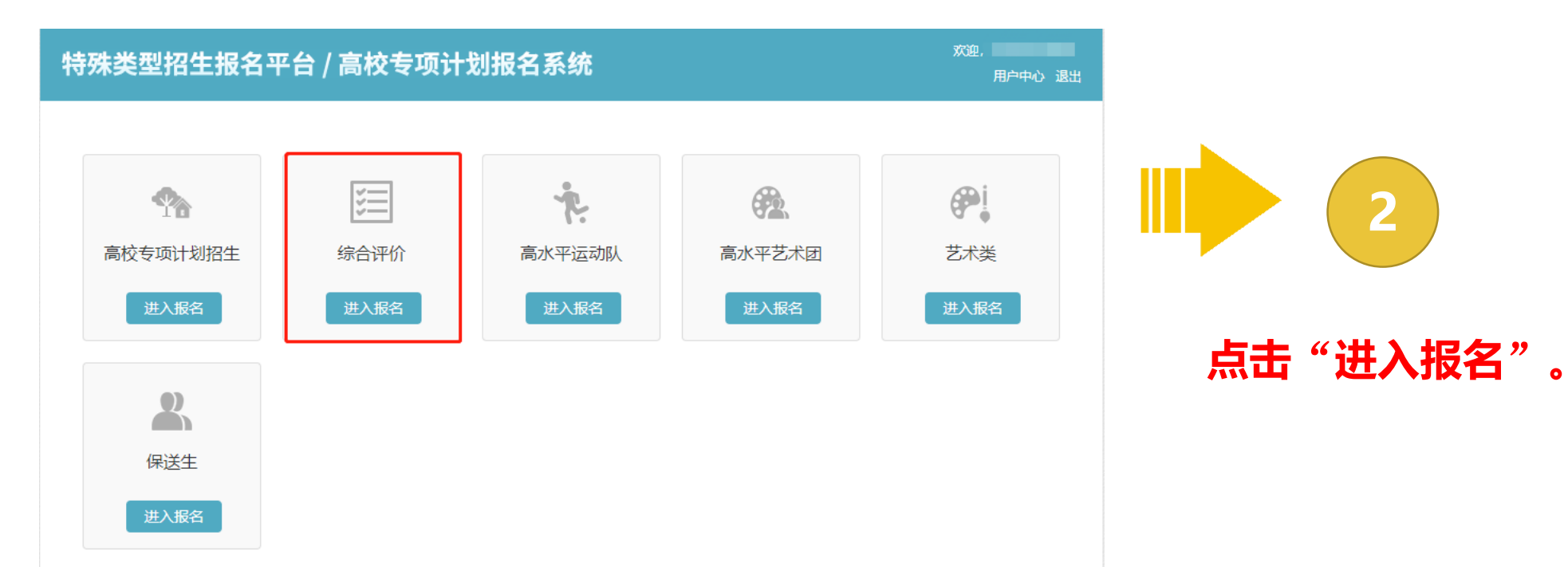

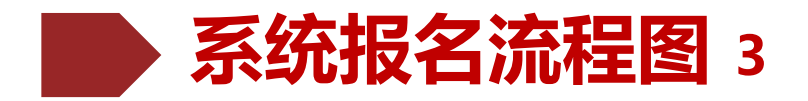

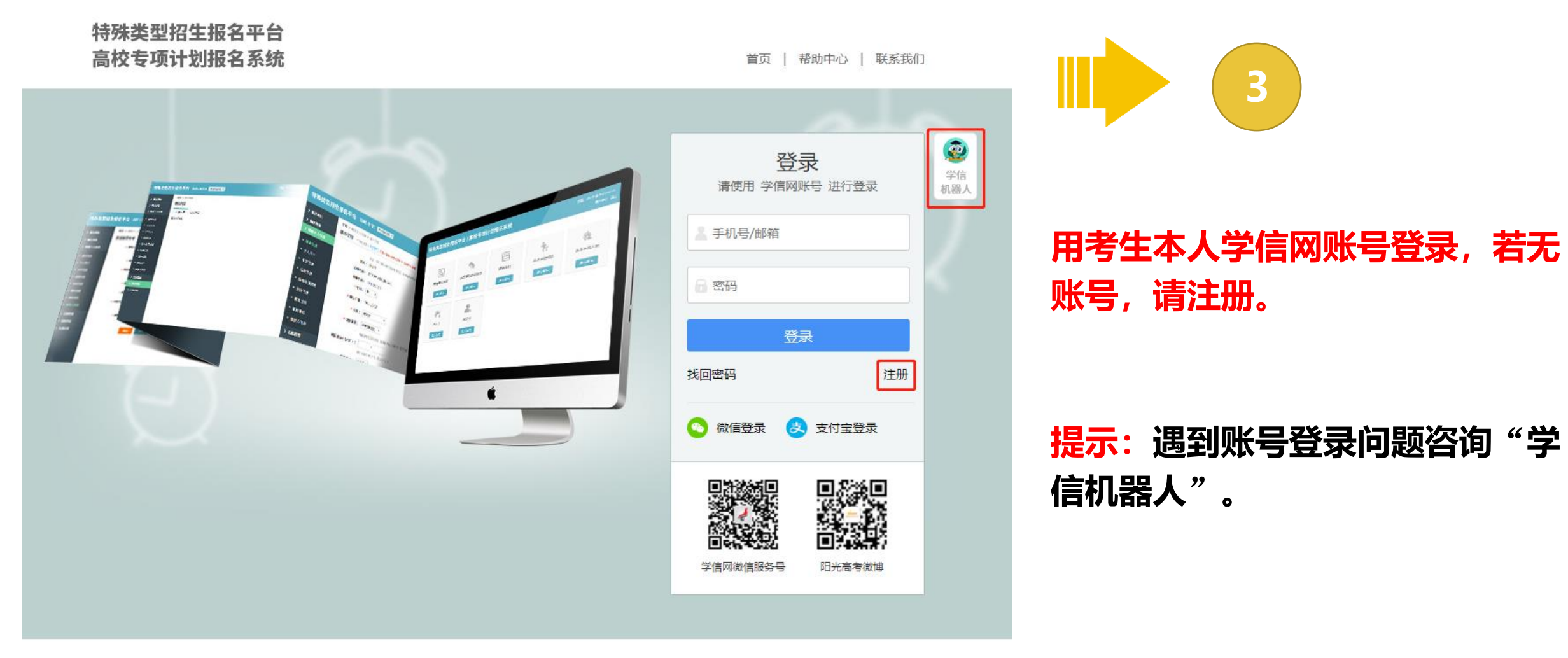

Copyright © 2003-2022 学信网 All Rights Reserved 客服电话: 010-67410388

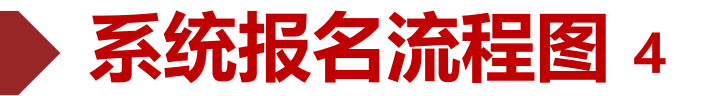

| 特殊类型招生                   | 报名平台 综合评价 (     | 其他招生类型 >                                                                                                    | 1户中心 退出                                |                                        |
|--------------------------|-----------------|----------------------------------------------------------------------------------------------------|----------------------------------------|----------------------------------------|
| > 报名须知                   | 首页 > 填报个人信息 > 書 | 甚本信息                                                                                                    |                                        |                                        |
| > 确认身份                   | 基本信息 (*为必填项;    | 关于字节) 注意:在蝓入数字或字母时,请使用半角字符,否则可能会造成报名失败                                                                          |                                        | 4                                      |
| > 填报个人信息                 |                 | 姓名、手机号码来源于您的注册信息,如果有误请修改您的 注册信息                                                                                 |                                        |                                        |
| ·<br>• 基本信息              | 姓名:             | in the second second second second second second second second second second second second second second second |                                        |                                        |
| • 个人照片                   | 证件号码:           |                                                                                                    | 加立症                                    | 百万万万万万万万万万万万万万万万万万万万万万万万万万万万万万万万万万万万万万 |
| <ul> <li>中学信息</li> </ul> | 手机号码:           |                                                                                                    |                                        |                                        |
| <ul> <li>成绩信息</li> </ul> | * 性别:           | 女 🗸                                                                                                    |                                        |                                        |
| • 选考科目成绩                 | * 出生日期:         |                                                                                                    | 提示:                                    | 高考报名号全国统一14位,具体如下                      |
| • 综合信息                   | * 民族:           | 请选择 ◆                                                                                                    | 上海:                                    | 2331+10位考生号:                           |
| • 模考成绩                   | * 政治面貌:         | 清洗择 ◆                                                                                                    | ~~~~~~~~~~~~~~~~~~~~~~~~~~~~~~~~~~~~~~ | 2222110位安什里。                           |
| • 单科排名                   |                 | ·····································                                                                           | ノ上クノ・                                  |                                        |
| ・推荐人信息                   | 裸眼视力(左/右):      |                                                                                                    | 浙江:                                    | 2333+10位考生号;                           |
| > 志愿管理                   |                 | 视力标准为 0.1-1.5 (或 4.0-5.2)                                                                                       | 山东:                                    | 2337+10位考生号;                           |
| > 我的消息                   | 是否色盲:           | 请选择 🖌                                                                                                    | 广在・                                    | 2344+10位孝生号:                           |
| > 在线反馈                   | 身高(cm):         |                                                                                                    | / /// ·                                |                                        |
|                          | (休重(ka):        |                                                                                                    |                                        |                                        |
|                          | H=(19).         |                                                                                                    | 高考报                                    | 名号如有遗忘可咨询中学老师。                         |
|                          | * 高考报名所在地:      | 请选择 🖌 请选择 🖌 请选择 🖌                                                                                               |                                        |                                        |
|                          |                 | 提示: 检测到高考报名所在地与身份证号不一致,可能是由于您的身份证号错误或高考报名所在<br>误导致,不一致不会影响报名,如您核实完毕,请忽略此项提示。                                    | 地选择错                                   |                                        |
|                          | 高考报名号:          |                                                                                                    |                                        |                                        |
|                          |                 | 请填写14位高考报名号(全国统一编号)                                                                                             |                                        |                                        |
|                          | * 考生类型:         | 请选择 🖌                                                                                                    |                                        |                                        |

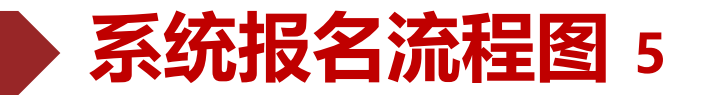

| 特殊类型招生                                           | · 报名平台 综合评价 其他招生类型 > 3                                                                                       | 饮迎,<br>用户中心 退出 |            |
|--------------------------------------------------|----------------------------------------------------------------------------------------------------|----------------|------------|
| > 报名须知                                           | 首页 > 填报个人信息 > 个人照片<br>个人照片 (* 为必填项)                                                                          |                |            |
| > 填报个人信息                                         | * 个人照片:                                                                                                    |                |            |
| <ul> <li>基本信息</li> <li>个人照片</li> </ul>           |                                                                                                    |                |            |
| <ul> <li>中学信息</li> <li>成绩信息</li> </ul>           |                                                                                                    |                | 按昭图世纪      |
| <ul> <li>选考科目成绩</li> <li></li></ul>              | 必须上传本人近期一寸正面免冠彩色头像照片(参照居民身份证照片样式):<br>1.格式 jpg 或 jpeg ,大小20K - 500K<br>2.照片背景为单色(白色、蓝色、红色均可),人像请晰,神态自然,无明显畸变 |                |            |
| • 坛口后息<br>• 模考成绩                                 | 3.上传的照片文件名称不要包含空格等特殊字符<br>4.非jpg 或 jpeg格式的文件修改后缀上传、图片本身因素等有可能引起图片解析失败。可尝试/<br>该图另存为jpg 或 jpeg格式然后上传          | 使用图片编辑工具将      | 照片上传       |
| <ul> <li>● 単科排名</li> <li>● 推荐人信息</li> </ul>      | 选择照片                                                                                                    |                | 1.严格按<br>2 |
| <ul> <li>&gt; 志愿管理</li> <li>&gt; 我的消息</li> </ul> | 上传照片                                                                                                    |                |            |
| ▶ 在线反馈                                           |                                                                                                    |                |            |
|                                                  |                                                                                                    |                |            |
|                                                  |                                                                                                    |                |            |
|                                                  |                                                                                                    |                |            |

#### 按照图片格式以及大小上传照片。

照片上传失败的解决办法: 1.严格按要求上传照片; 2.换浏览器试一试。

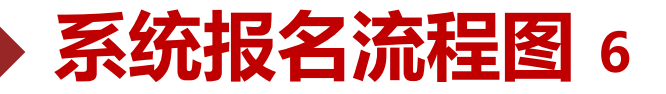

> 报名须知
 > 确认身份
 > 填报个人信息
 基本信息
 • 个人照片
 • 中学信息
 • 成绩信息
 • 选考科目成绩
 • 综合信息

模考成绩

単科排名
 推荐人信息

> 志愿管理

> 我的消息
 > 在线反馈

首页 > 填报个人信息 > 成绩信息

成绩信息

#### 

3、某些高校的志愿可能需要会考成绩。您可先将学业水平(会考)成绩填写完整,对学业水平(会考)没有的科目可以填"无"。

| 科目\学期 | 高一(上)期末<br>成绩/满分 | 高一 (下) 期末<br>成绩/满分 | 高二 (上) 期末<br>成绩/满分 | 高二 (下) 期末<br>成绩/满分 | 高三 (上) 期末<br>成績/满分 | 学业水平 (会考)<br>等级/最高等级 |
|-------|------------------|--------------------|--------------------|--------------------|--------------------|----------------------|
| 语文    |                  | /                  | /                  | /                  | /                  |                      |
| 数学    |                  | /                  |                    |                    |                    |                      |
| 外语    |                  | /                  | /                  | /                  |                    |                      |
| 政治    |                  | /                  |                    | /                  |                    |                      |
| 历史    |                  | /                  | /                  | /                  |                    |                      |
| 地理    |                  | /                  | /                  | /                  |                    |                      |
| 物理    |                  | /                  | /                  | /                  |                    |                      |
| 化学    |                  | /                  |                    |                    |                    |                      |
| 生物    |                  | /                  | /                  | /                  | /                  |                      |
| 美术    |                  | /                  |                    | /                  |                    |                      |
| 体育    |                  | /                  | /                  | /                  |                    |                      |
| 音乐    |                  | /                  | /                  | /                  |                    |                      |
| 信息技术  |                  | /                  | /                  | /                  |                    |                      |
| 通用技术  |                  | /                  | /                  |                    |                    |                      |
| 文科综合  | /                | /                  | /                  |                    |                    |                      |

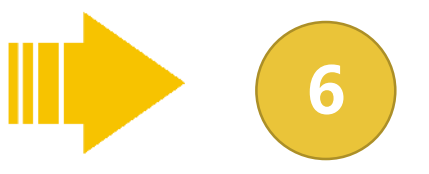

## 如实填写各学期期末成绩。

# 提示:需成对填写,前后一致,没有成绩 填0,不能为空。 浙江考生将信息与通用技术成绩统一填在 信息技术一栏,通用技术填0。

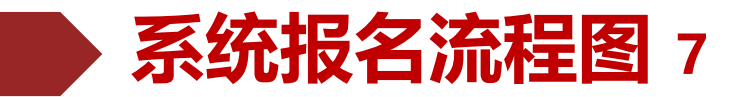

| 特殊类型招生                   | <b>波名平台</b> 综合评价 其他招生美型 > 二、二、二、二、二、二、二、二、二、二、二、二、二、二、二、二、二、二、二                                                         |                     |
|--------------------------|----------------------------------------------------------------------------------------------------|---------------------|
| > 报名须知 > 确认身份            | 首页 > 填报个人信息 > 选考科目成绩<br>选考科目成绩及高考外语成绩                                                                                   |                     |
| > 填报个人信息                 |                                                                                                    |                     |
| <ul> <li>基本信息</li> </ul> | 1、请填写高考外语和三门选考科目的最好成绩,三门选考科目中如有未考、缺考请填写"0",不是自己的选考科目请不要填写。<br>2、请按格式输入成绩,可输入数字(至多5位数字)或等级(A+、A、B+、B、B-、C+、C、C+、D+、D或E)。 |                     |
| • 个人照片                   | 3、选择不同的选考科目会影响可填报的专业。这取决于志愿高校的设置。<br>4、 河北 、 辽宁 、 江苏 、 福建 、 湖北 、 湖南 、 广东 或 重庆 的考生, "物理"和 "历史"只能选择填写一门。                  |                     |
| • 中学信息                   | * 选择三门考试科目: 🛛 思想政治 🗌 历史 📄 地理 🗹 物理 🗹 化学 🗹 生物 🗔 技术 📄 通用技术 🗌 信息技                                                           | 如实填写选考科目成绩。         |
| • 成绩信息                   | ポ                                                                                                    |                     |
| • 选考科日队绩                 | <ul><li>● 物理</li><li>0</li></ul>                                                                                        |                     |
| · 模考成绩                   | ● 化学 0                                                                                                    | 提示:浙江老牛可埴首考成绩或埴0. 其 |
| <ul> <li>单科排名</li> </ul> | ● 生物 0                                                                                                    |                     |
| • 推荐人信息                  | * 外语: 0                                                                                                    | 他自忉埧U。该坝日个驸入考核氾围,故  |
| > 志愿管理                   |                                                                                                    | 不做强制要求。             |
| > 我的消息                   | 保存 取消                                                                                                    |                     |
| ▶ 在线反馈                   |                                                                                                    |                     |

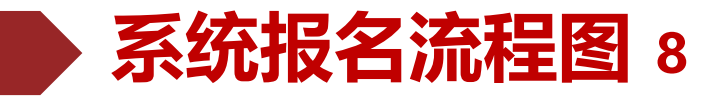

| <b>持殊类型招生</b> : | 报名平台 综合评     | 价 其他招生类型 >       |                  | 欢迎,<br>用户中心 退出   |
|-----------------|--------------|------------------|------------------|------------------|
| 报名须知            | 首页 > 填报个人信息  | ▶ 模考成绩           |                  |                  |
| 确认身份            | 模考成绩         |                  |                  |                  |
| 填报个人信息          | 不同高校对模考成绩的要求 | 求不同, 请如实尽量填写。    |                  |                  |
| 基本信息            | 科目\学期        | 高三第一次模考<br>成绩/满分 | 高三第二次模考<br>成绩/满分 | 高三第三次模考<br>成绩/满分 |
| 个人照片            | 语文           |                  |                  |                  |
| 中学信息            | 数学           |                  |                  |                  |
| 成绩信息            | 外语           |                  |                  |                  |
| 选考科目成绩 综合信息     | 政治           |                  |                  |                  |
| 模考成绩            | 历史           |                  |                  |                  |
| 单科排名            | 地理           |                  |                  |                  |
| 推荐人信息           | 物理           |                  |                  |                  |
| 志愿管理            | 化学           |                  |                  |                  |
| 我的消息            | 生物           |                  |                  | /                |
| 在线反馈            | 美术           |                  |                  |                  |
|                 | 体育           |                  |                  | /                |
|                 | 音乐           |                  |                  |                  |
|                 | 信息技术         |                  |                  |                  |
|                 | 通用技术         |                  |                  |                  |
|                 | 文科综合         |                  |                  |                  |
|                 | 理科综合         |                  |                  |                  |

如实填写一模成绩。

提示:二模三模成绩若有如实填写, 若无则填0。 单科排名和推荐人信息,无需填写。

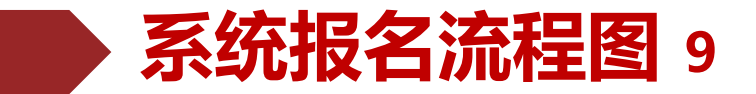

| 特殊类型招生                   | ☆迎.<br>現名平台 综合评价 其他招生美型 >                                                                                    |                   |
|--------------------------|----------------------------------------------------------------------------------------------------|-------------------|
| > 报名须知                   | 首页 > 志愿管理                                                                                                    |                   |
| > 确认身份                   | (1) 说明                                                                                                    |                   |
| > 填报个人信息                 | 1.请注意各高校各报名类型的报名时间,您需要在志愿高校的报名时间内填报、确认志愿并上传签字盖章后的申请表。<br>2.对于"结认本材料"的志愿,你要要在高校指示的截止时间前面新确认志愿并面新完成上传答字盖章后的申请表 |                   |
| • 基本信息                   | 3. 您可以随时取消"待确认"、"待补充材料"和"报名未成功"的志愿,但对于已确认且未被审核的志愿,只能在高                                                       |                   |
| • 个人照片                   | 校的规定时间内取消志愿。不能取消已审核的志愿。                                                                                      |                   |
| • 中学信息                   |                                                                                                    |                   |
| • 成绩信息                   |                                                                                                    | 点击"添加志愿",正式填报我校志愿 |
| • 选考科目成绩                 | 添加志愿                                                                                                    |                   |
| • 综合信息                   |                                                                                                    |                   |
| <ul> <li>模考成绩</li> </ul> |                                                                                                    |                   |
| <ul> <li>单科排名</li> </ul> |                                                                                                    |                   |
| • 推荐人信息                  |                                                                                                    |                   |
| > 志愿管理                   |                                                                                                    |                   |
| > 我的消息                   |                                                                                                    |                   |
| > 在线反馈                   |                                                                                                    |                   |
|                          |                                                                                                    |                   |
|                          |                                                                                                    |                   |
|                          |                                                                                                    |                   |
|                          |                                                                                                    |                   |
|                          |                                                                                                    |                   |
|                          |                                                                                                    |                   |
|                          |                                                                                                    |                   |

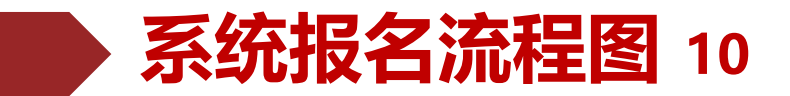

| 特殊类型招生                                           | 报名平台 综合评价 其他招生类型 >                      | 欢迎,<br>用户中心 退出 |             |
|--------------------------------------------------|-----------------------------------------|----------------|-------------|
| > 报名须知<br>> 确认身份                                 | 首页 > 志愿管理 > 添加志愿<br>添加志愿 (* 为必填项)       |                | 10          |
| > 填报个人信息                                         | <b>招生类型:</b> 综合评价<br>* 洗径 <b>街</b> 場学校・ |                |             |
| • 基本信息                                           |                                         |                |             |
| <ul> <li>中学信息</li> </ul>                         |                                         |                | 选择"华南理工大学"。 |
| • 成绩信息                                           |                                         |                |             |
| <ul> <li>选考科目成绩</li> <li>综合信息</li> </ul>         |                                         |                |             |
| • 模考成绩                                           |                                         |                |             |
| <ul> <li>单科排名</li> </ul>                         |                                         |                |             |
| • 推荐人信息                                          |                                         |                |             |
| <ul> <li>&gt; 志愿管理</li> <li>&gt; 我的消息</li> </ul> |                                         |                |             |
| ▶ 在线反馈                                           |                                         |                |             |
|                                                  |                                         |                |             |
|                                                  |                                         |                |             |
|                                                  |                                         |                |             |
|                                                  |                                         |                |             |
|                                                  |                                         |                |             |

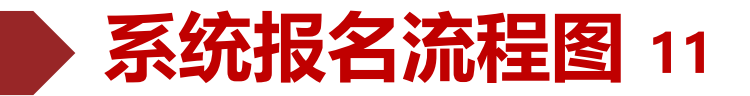

| ▶ 报名须知       | 首页 > 志愿管理 > 填报志愿                            |         |       |
|--------------|---------------------------------------------|---------|-------|
| ▶ 确认身份       | • 志愿信息: 华南理工大学 - 综合评价 - 综合评价 - 综合评价招生专业(以高考 | 志愿系统为准) |       |
| 填报个人信息       |                                             |         |       |
| 基本信息         | 填报志愿 学校审核 确认考试 交费 打印准考证 成绩查询                |         |       |
| 个人照片         |                                             |         |       |
| 中学信息         |                                             |         | 植它へ 人 |
| 成绩信息         |                                             | ●●●●    |       |
| 选考科目成绩       |                                             |         |       |
| 综合信息         | ☆ 来自于 华南理工大学 的个人陈述说明:                       |         | 各注:3  |
| 模考成绩         | 结合个人情况,在陈述中表述对未来的规划,例如将如何服务于学校、社会、国家等。不超过1  | 000字。   | ロクマの  |
| 单科排名         | 个人陈述:                                       |         | 扣石尔约  |
| 推荐人信息        |                                             |         |       |
| 士佰曾神         |                                             |         |       |
| <b>华</b> 的迷白 |                                             |         |       |
| ᇔ            |                                             |         |       |
| 仕境反顷         |                                             |         |       |
|              | (1) 法不要给入"/""/" 等性科学位                       |         |       |
|              |                                             |         |       |
|              |                                             |         |       |
|              | 下一步                                         |         |       |

#### 陈述。

#### 议先在文档编辑好后再复制到 0

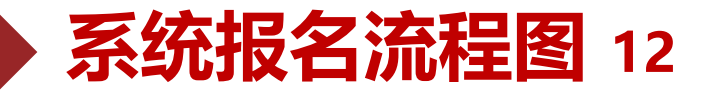

牛物

美术

体育

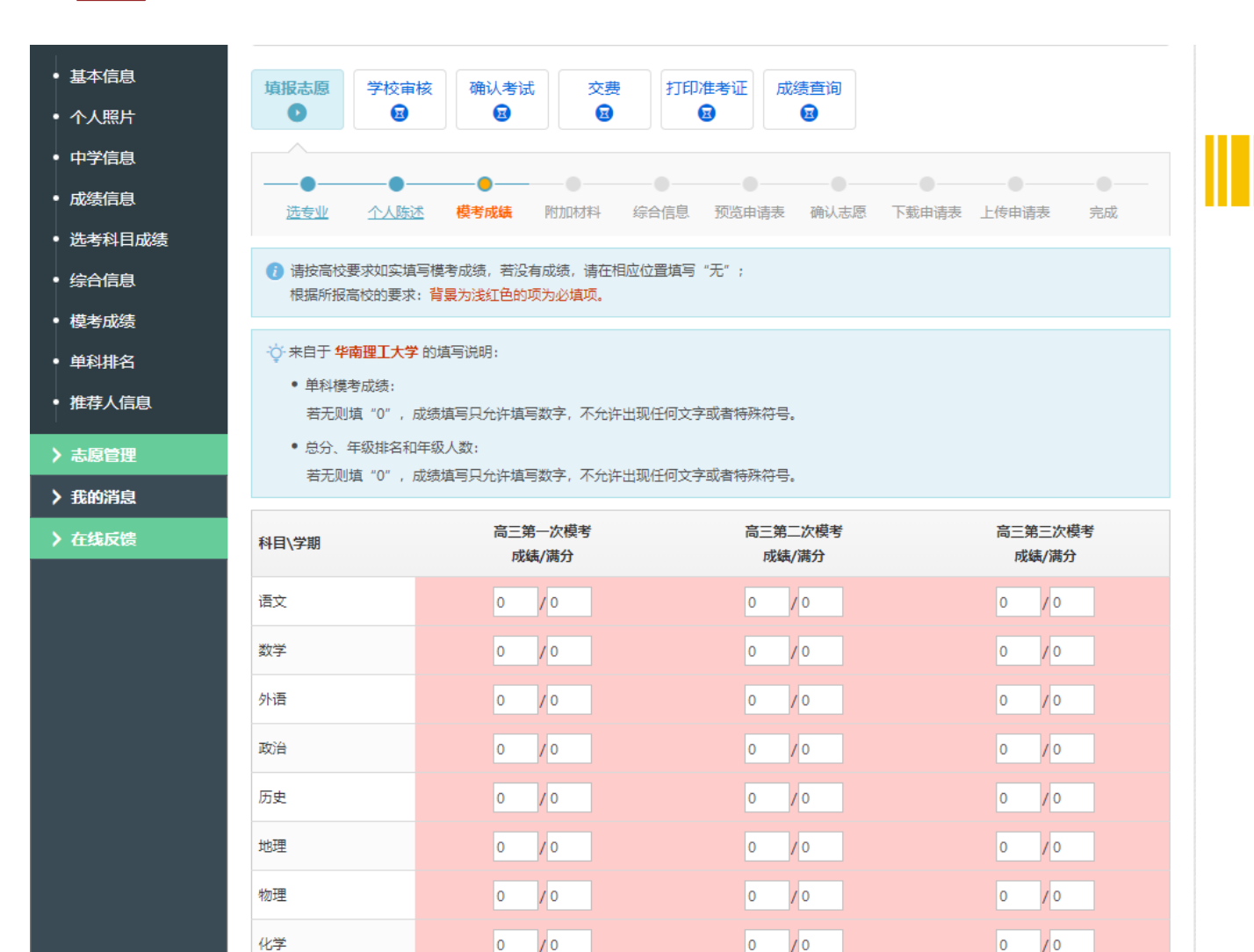

0 /0

0

0

10

/ 0

0 /0

0 /0

0

10

0 /0

0 /0

0 /0

### 检查模考成绩是否有误。

12

#### 提示:填报个人信息中已经填写好模考成绩, 检查无误后进入下一步。

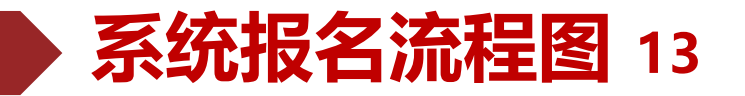

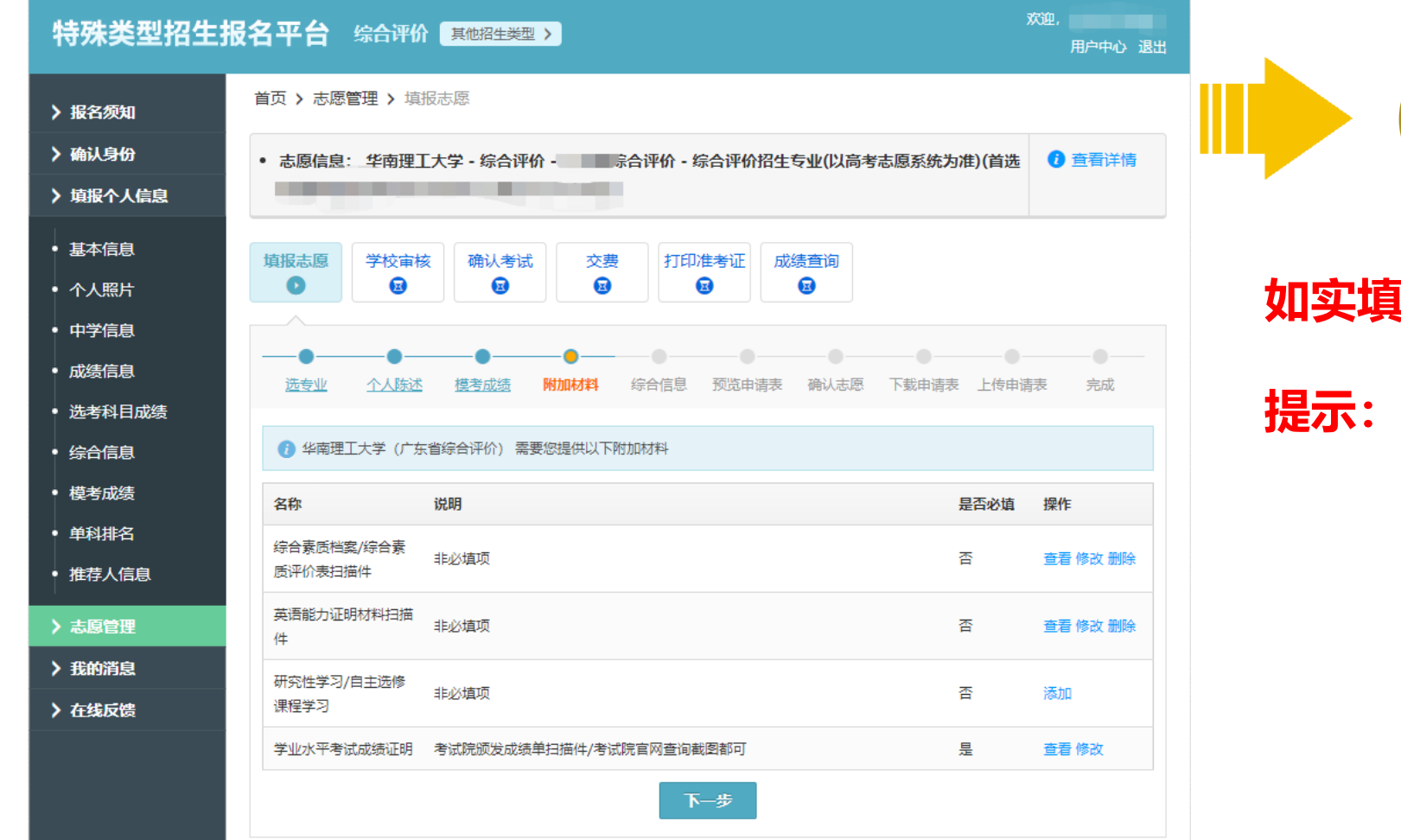

## 如实填写附加材料。

13

#### 提示:综合素质档案过多可精选上传。

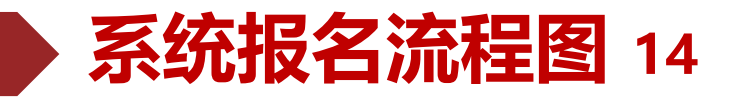

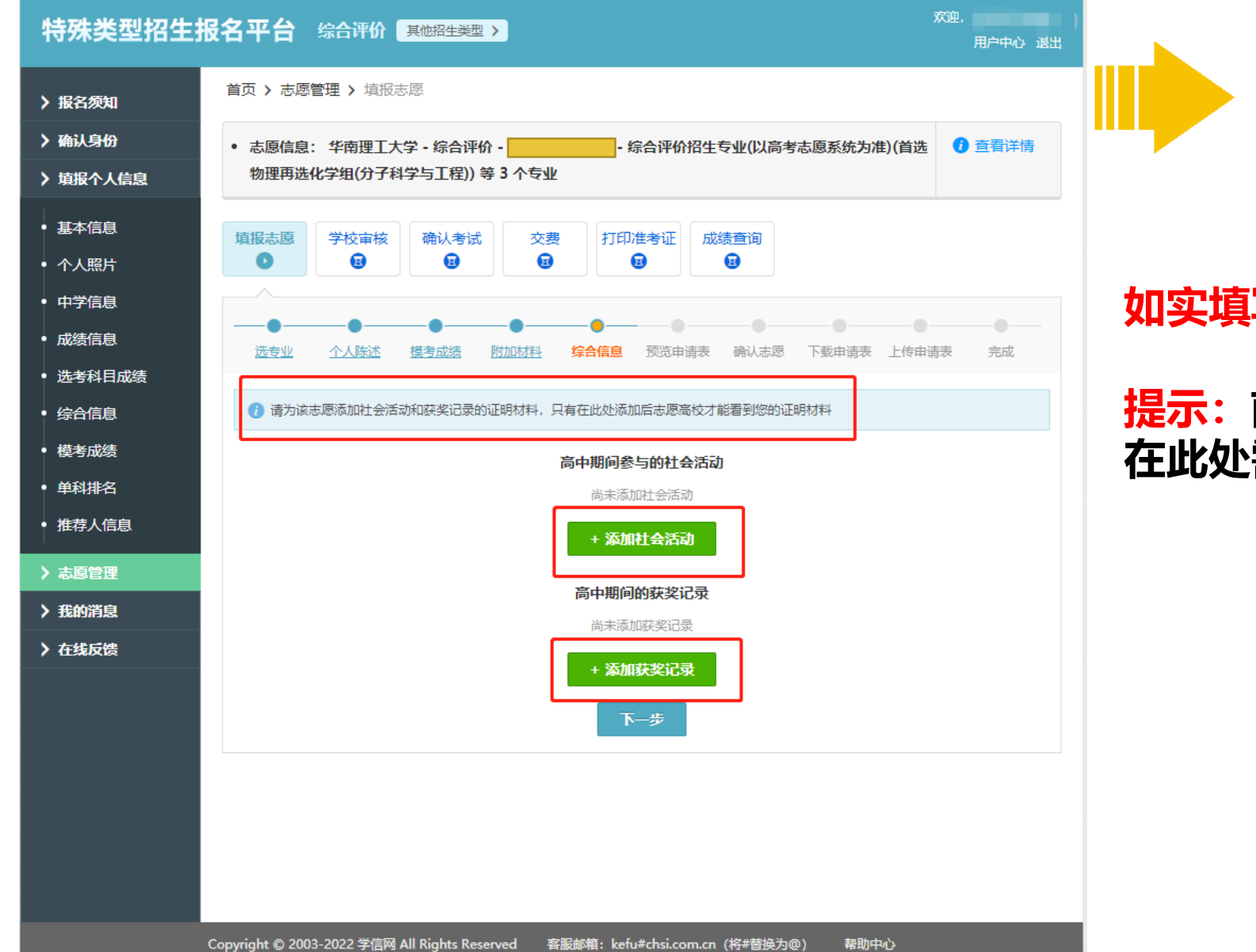

#### 如实填写高中期间社会活动以及获奖信息。

14

#### 提示:前面填报个人信息中已填写过综合信息, 在此处需点击添加社会活动和获奖记录。

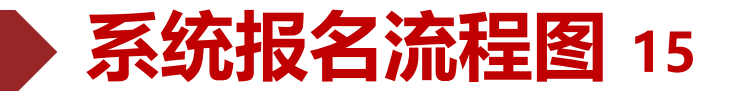

| 成绩信息   | ●                     |                         |                               |                        | <b>_</b><br>硕吹由诗志    |                 |                 |          | <br>=#   |
|--------|-----------------------|-------------------------|-------------------------------|------------------------|----------------------|-----------------|-----------------|----------|----------|
| 选考科目成绩 |                       | ZEARD 1                 | <u>ecenden</u> <u>konn</u> us |                        | 现时间在                 | 1011 10/12/12   | ( 下城中頃の         | 4 17甲间44 | 7646     |
| 综合信息   | () 请认真核对申<br>的模考成绩和单科 | 请表中的各J<br>V排名,提示        | 项信息, 确保所有信<br>信息 ( 以红色文字题     | 息按志愿高校要求<br>記示) 不会出现在1 | 填写并且准确无i<br>「戴版申请表中。 | 误,信息错;<br>查看志愿; | 误会导致报名无<br>直报说明 | 效。申请表里只显 | 示学校要求    |
| 模考成绩   |                       |                         |                               |                        |                      |                 |                 |          |          |
| 单科排名   | ☆ 来自于 华南田<br>最终招生专业   | <b>王大学</b> 申请<br>和分专业招给 | ī表说明:<br>生计划等以教育部和            | 省考试院审核通过               | 为准。                  |                 |                 |          |          |
| 推荐人信息  |                       |                         |                               |                        |                      |                 |                 |          |          |
| 志原管理   |                       |                         | 华南                            | ·理工大学 202              | 22年综合评(              | 价申请表            | ×               |          |          |
| 我的谐自   | 报名号: 221              | 0561010                 |                               |                        | 申请表编                 | 号:              | 22105610        |          |          |
|        | 报名类型及一                | ·志愿类别:                  |                               |                        |                      |                 | 22103010        | 10 -001  |          |
| 在线反馈   | 基本信息                  | -                       |                               |                        |                      |                 |                 |          |          |
|        | 社交                    |                         |                               |                        | Ŧ                    | 机是码             |                 |          |          |
|        |                       |                         | 17/1 8 72                     |                        |                      |                 |                 |          |          |
|        | 性别                    |                         | 让件号码                          |                        | 出                    | 生日期             |                 |          | <b>.</b> |
|        | 政治面貌                  |                         |                               |                        | R                    | 族               |                 |          |          |
|        | 是否色盲                  |                         | 身高(cm)/体重(kg)                 | /                      | 裸                    | 眼视力             |                 |          | <b>L</b> |
|        | 高考报名号                 |                         |                               |                        | 考                    | 生类型             |                 |          |          |
|        | 高考报名所有                | 在地                      |                               |                        |                      |                 |                 |          |          |
|        | 外语语种                  | 英语                      |                               | 学科类型                   | 综                    | 合改革             | 联系电话            |          |          |
|        | 联系地址                  |                         |                               |                        |                      |                 |                 |          |          |
|        | 父亲信息                  |                         |                               |                        |                      |                 |                 |          |          |
|        | 母亲信息                  |                         |                               |                        |                      |                 |                 |          |          |
|        | 中学信息                  |                         |                               |                        |                      |                 |                 |          |          |
|        | 学籍所在中学                | Ť                       |                               |                        |                      |                 |                 |          |          |
|        | 当前就读中学                | ž                       |                               |                        |                      |                 |                 |          |          |
|        | 中学详细地                 | 址                       |                               |                        |                      |                 |                 |          |          |
|        | 中学级别                  |                         | 所                             | 在班级                    |                      | 担任              | 职务 📄            |          |          |
|        | 班主任信息                 |                         |                               |                        |                      |                 |                 |          |          |
|        | 主管教学领导                | 导信息                     |                               |                        |                      |                 |                 |          |          |

#### 预览并检查申请表。

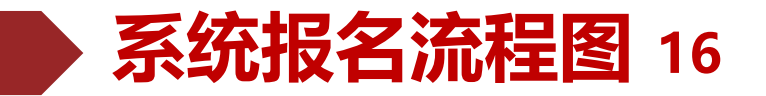

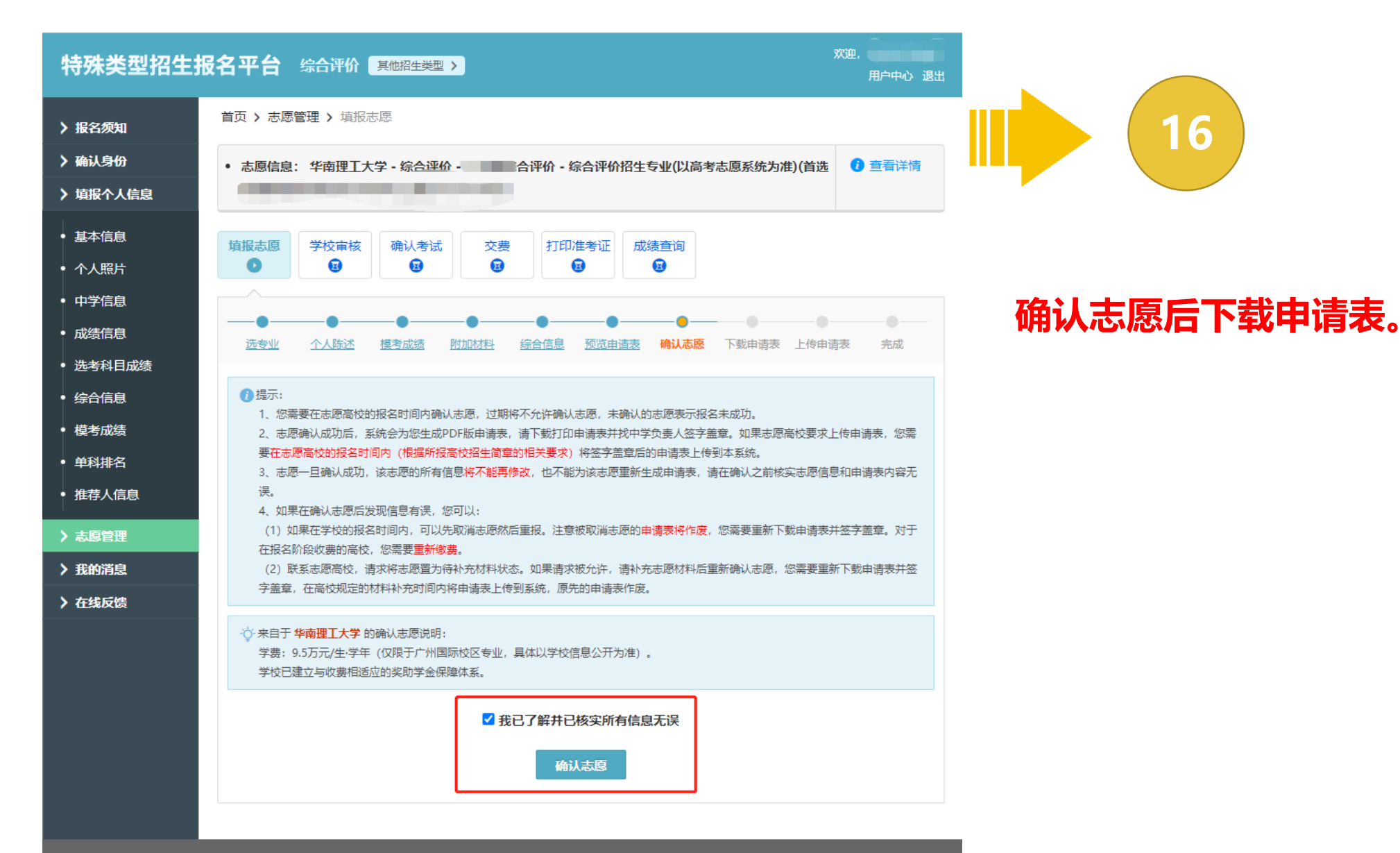

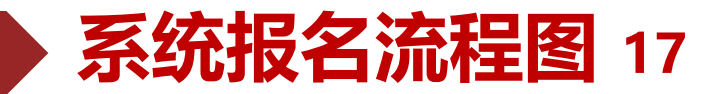

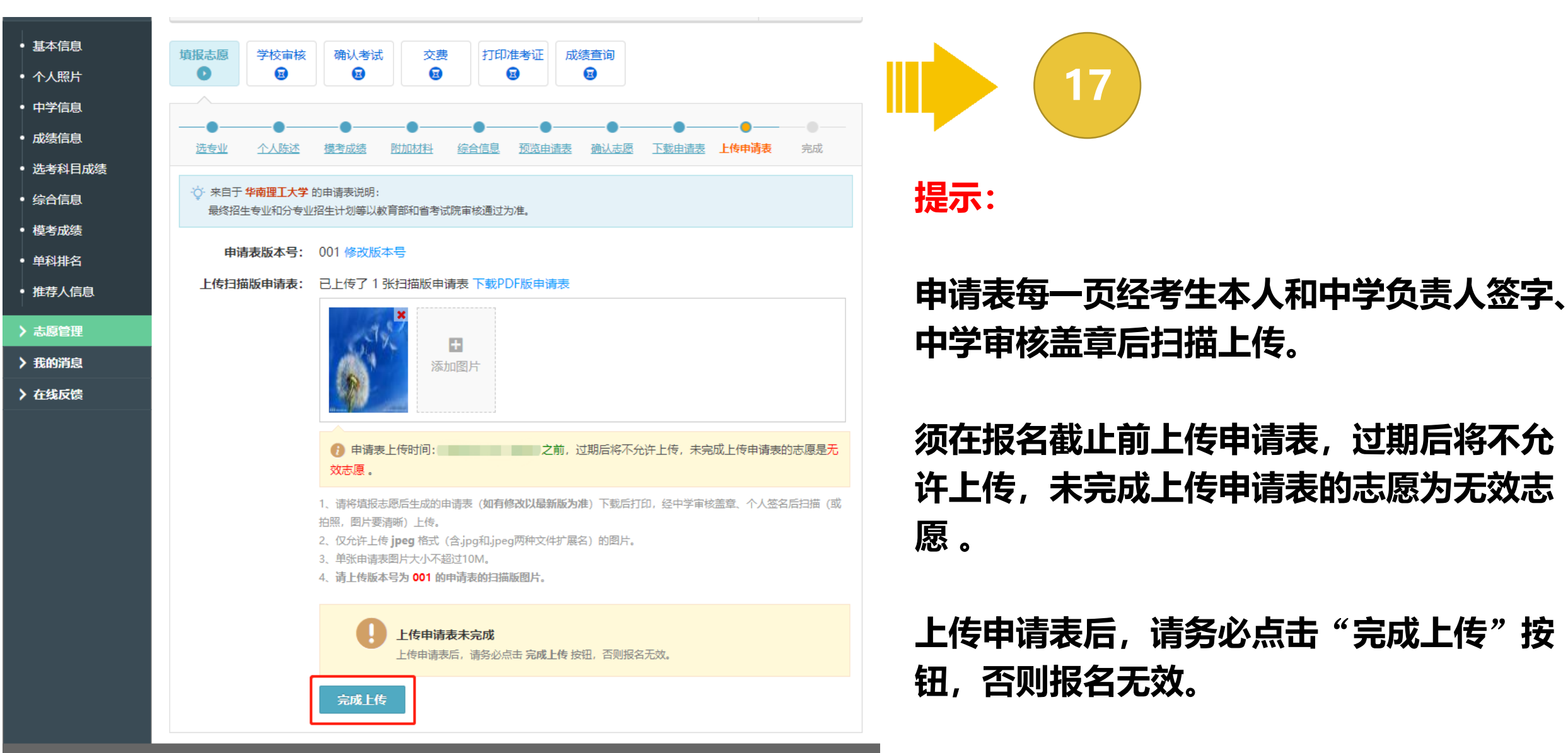

Copyright © 2003-2022 学信网 All Rights Reserved 客服邮箱: kefu#chsi.com.cn (将#替换为@) 帮助中心

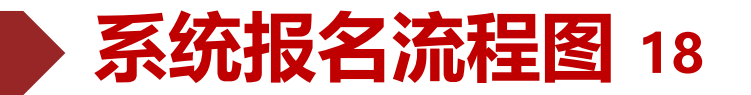

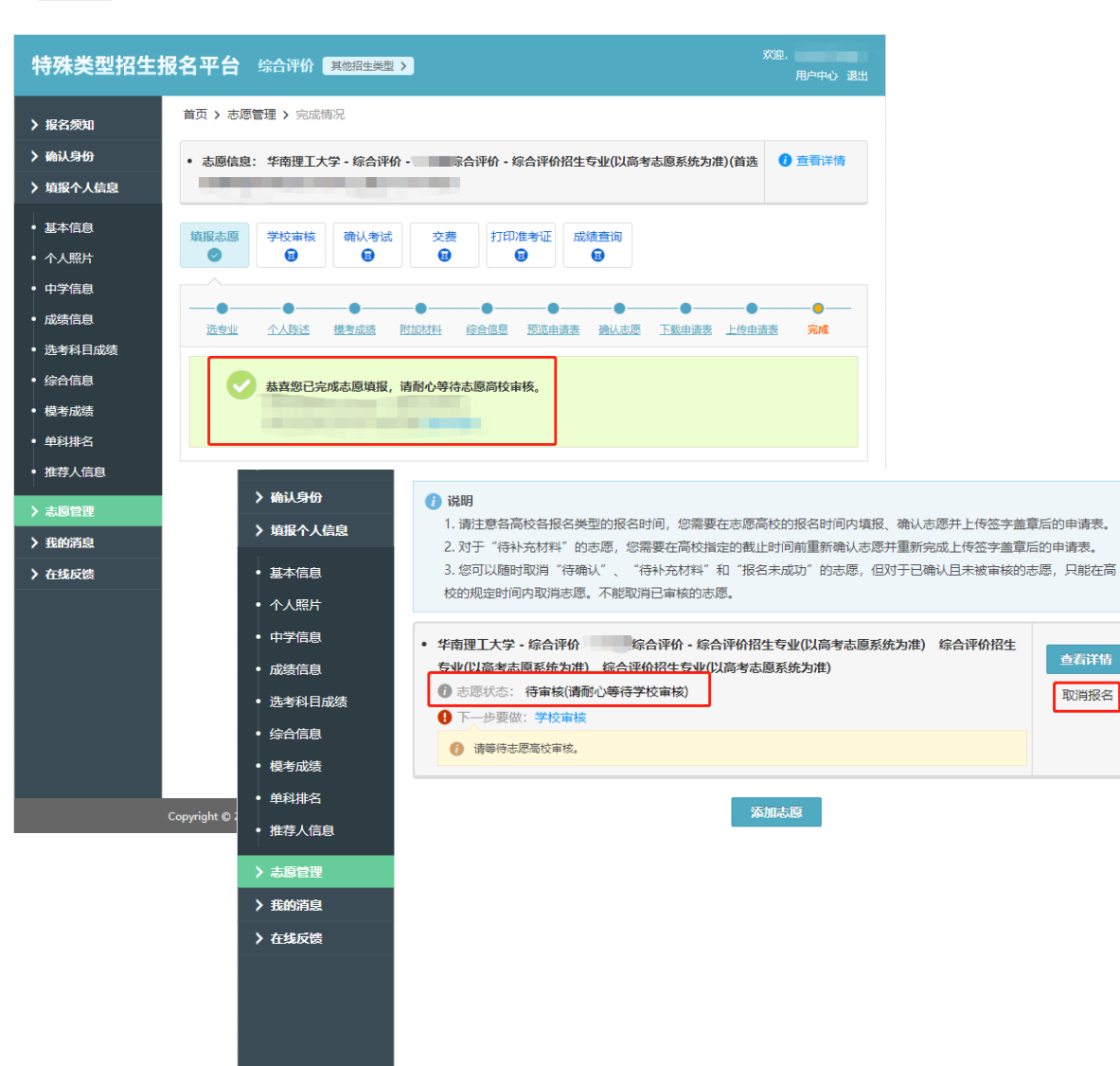

#### 志愿状态为"待审核"即完成网上报名。

18

取消报名

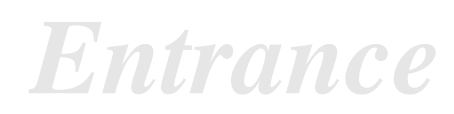

| 招生咨          | 咨询QQ群                 |           |
|--------------|-----------------------|-----------|
| 招生办公室        | 020-87110737          | /         |
| 生物医学科学与工程学院  | 020-81181699          | 833788339 |
| 吴贤铭智能工程学院    | 020-81182105          | 665409902 |
| 前沿软物质学院      | 020-81181700/87111328 | 374863759 |
| 微电子学院/集成电路学院 | 020-81181622          | 615433908 |
| 未来技术学院       | 020-81181674/683      | 610079523 |

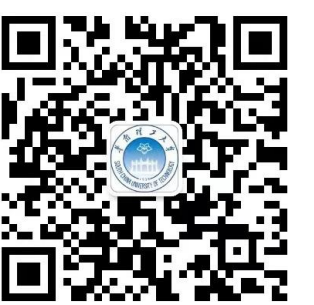

| 华南理工大学  |  |
|---------|--|
| 招生办公室官微 |  |

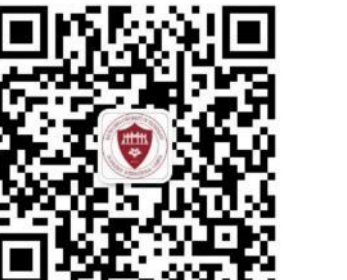

广州国际校区 官微

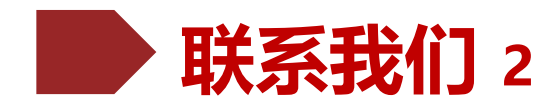

# 招生办公室

> 招生咨询电话: 020-87110737

电子邮箱: admit@scut.edu.cn 网站: http://admission.scut.edu.cn/

广东高招咨询Q群:135961656 江苏高招咨询Q群:549979926
各省综合评价QQ群 / 山东高招咨询Q群:665351971
上海高招咨询Q群:260461790
浙江高招咨询Q群:556169361

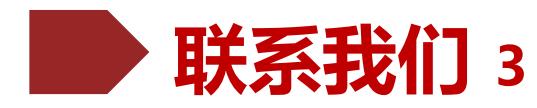

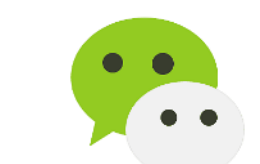

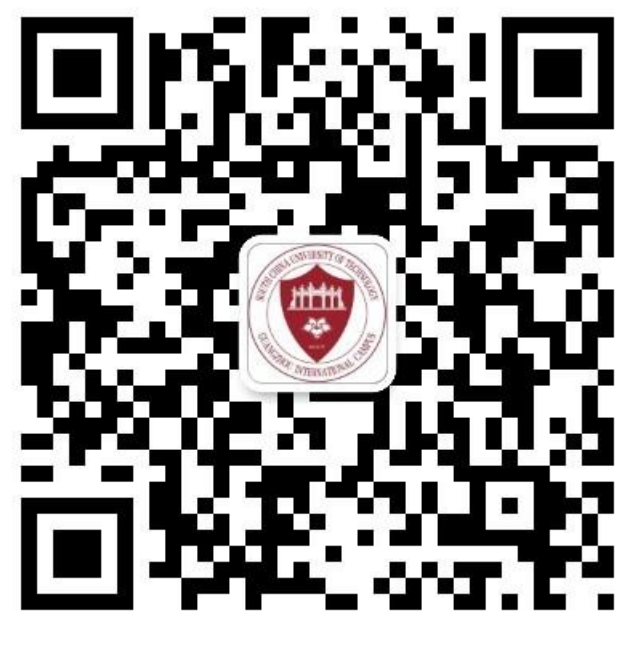

广州国际校区微信: 华南理工广州国际校区 (gzicwx) 招生办公室微信: 华南理工大学招生办 (scut\_zsb)

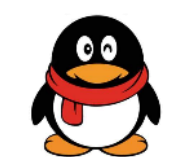

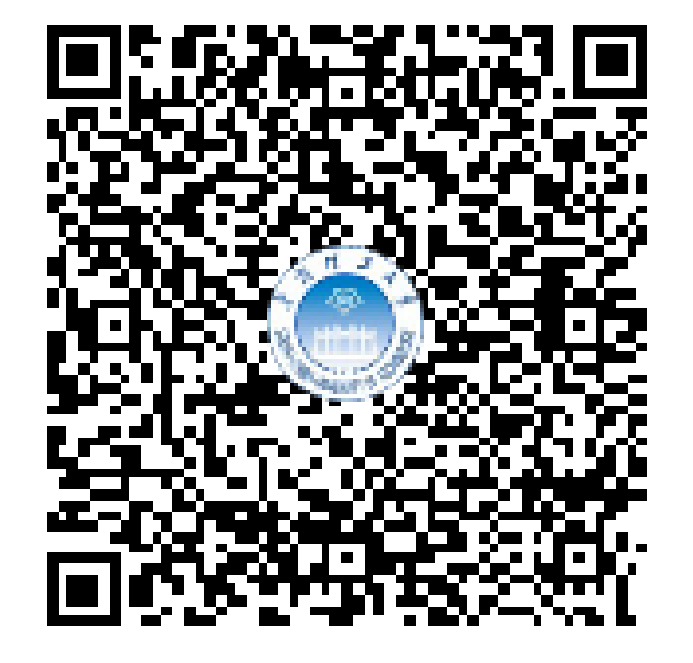

广东省QQ咨询群: 135961656